# !!! (генерация) ключей прои во ится в бра epe internet explorer!!!Google Chrome

## https://chrome.google.com/webstore/detail/keygen-extension-browser/iemlgciblfbimkgjllkkjbemchabdlci

**Google Chrome** 

Генерация ключей для новой организации производится после получения учетных данных и защищённого носителя ruToken. Далее производится ежегодная, плановая генерация ключей, о чем при входе в СЭР «Клиент-ТелеБанк» появляется оповещение в виде сообщения (оповещение появляется за два месяца до окончания срока действия ключа).

### I. Плановая смена (генерация) ключей при работе с RuToken

1. Перейти на сайт <u>https://client.ipb.ru</u>Выбрать тип ключевого носителя ruToken

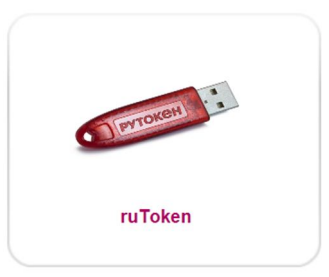

2. Выбрать меню Генерация ключей

|                                                                                                    | Выберите необходимое действие                                                                                                    |                  |  |
|----------------------------------------------------------------------------------------------------|----------------------------------------------------------------------------------------------------|------------------|--|
|                                                                                                    | ка СЗР "Клиент-ТелеБанк"                                                                                                    |                  |  |
| Общее меню                                                                                                  | Генерация ключей                                                                                                    |                  |  |
| Установка "Клиент-ТелеБанк"<br>Плановая смена ключей<br>Программное обеспечение<br>Часто задаваемые вопросы | <ol> <li>Инструкция по генерации ключей</li> <li>Создание запроса для регистрации нового ключа (NewRequest pem)</li> <li>Новая версия программы для входа в систему СЭР "Клиент-Телебан</li> </ol> | <b>)</b><br>-+K" |  |
| .un6                                                                                                    | банк основан<br>в 1973 году<br>ГЕНЕРАЦИЯ КЛЮЧЕЙ                                                                                                    |                  |  |
| получн                                                                                                    | ение сертификатов после регистрации запроса                                                                                                    |                  |  |

3. Установить RuToken в компьютер. Заполнить обязательные поля и нажать «Сформировать запрос».

ВАЖНО!!! Поля заполняются строго в соответствии с Уставом организации (название организации полное или укороченное). В противном случае запрос обработан не будет.

Пример заполнения для Юридического лица

| <b>.UNO</b> банк о<br>в 1973            | основан<br>3 году                                                                                                    |  |
|-----------------------------------------|----------------------------------------------------------------------------------------------------|--|
| ФОРМ                                    | ИРОВАНИЕ ЗАПРОСА НА СЕРТИФИКАТ                                                                                                  |  |
| Для генерации к<br>н<br>Поля            | риптографических ключей и формирования запроса<br>а сертнфикат заполните поля формы:<br>помеченные *, обязательны к заполнению. |  |
| Сведения о владельце сертификата        | 1                                                                                                    |  |
| * Фамилия Имя Отчество(CommonName):     | Ёлочкин Петр Петрович                                                                                                    |  |
| * Организация (OrganizationName):       | ООО "Ёлочкин"                                                                                                    |  |
| * Должность (Title):                    | Ген. директор                                                                                                    |  |
| * ИНН (INN):                            | 007724096412                                                                                                    |  |
| Адрес электронной почты (EmailAddress): | key@ipb.ru                                                                                                    |  |
| * Страна (CountryName):                 | RU                                                                                                    |  |
| * Город (LocalityName):                 | Москва                                                                                                    |  |
|                                         | Заполнить по сертификату Очистить                                                                                               |  |
|                                         | Создать новый контейнер и набор ключей 🗸                                                                                        |  |
| * Каталог ключевого носителя:           | Рутокен ЭЦП vpkcs11:\rtPKCS11ECP                                                                                                |  |
| Файл ключа электронной подписи:         | Рутокен ЭЦП 🗸                                                                                                    |  |
| Алгоритм:                               | ГОСТ Р 34.10-2012, 256 бит 🗸                                                                                                    |  |
| Размер ключа:                           | 256 min: 256<br>тах: 256 Стандартные размеры ключа: 256                                                                         |  |

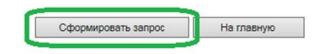

Внимание !!! Поле ИНН для ИП содержит 12 знаков, для Юр. лиц добавляются лидирующие нули. Пример:007724096412.

Пример заполнения для Индивидуального предпринимателя

| ФОРА<br>Для генерации 1<br>Е<br>Полу     | проблить запроса на сертиона<br>криптографических ключей и формиров<br>га сертификат заполните поля формы:<br>я, помеченные *, обязательны к заполненик | ания запроса<br>2. |
|------------------------------------------|----------------------------------------------------------------------------------------------------|--------------------|
| ния о владельце сертификат               | a                                                                                                    |                    |
| илия Имя Отчество(CommonName):           | Ёлочкин Петр Петрович                                                                                                    |                    |
| * Организация (OrganizationName):        | ИП Ёлочкин Петр Петрович                                                                                                    |                    |
| * Должность (Title):                     | Индивидуальный предприниматель                                                                                                    |                    |
| * ИНН (INN):                             | 772409641215                                                                                                    |                    |
| ктронной почты (EmailAddress):           | key@ipb.ru                                                                                                    |                    |
| * Страна (CountryName):                  | RU                                                                                                    |                    |
| * Город (LocalityName):                  | Москва                                                                                                    |                    |
|                                          | Заполнить по сертификату Очистить                                                                                                    |                    |
|                                          | Создать новый контейнер и набор ключей 🗸                                                                                                    |                    |
| <sup>в</sup> Каталог ключевого носителя: | Рутокен ЭЦП Vpkcs11:\rtPKCS11ECP                                                                                                    |                    |
| ключа электронной подписи:               | Рутокен ЭЦП 🗸                                                                                                    |                    |
| Алгоритм:                                | ГОСТ Р 34.10-2012, 256 бит 🗸 🗸                                                                                                    |                    |
| Размер ключа:                            | 256 min: 256<br>так: 256 Стандартные размеры ключ                                                                                                    | a: 256             |

Внимание !!! Поле ИНН для ИП содержит 12 знаков, для Юр. лиц добавляются лидирующие нули. Пример:007724096412.

При появлении сообщения об обнаружении структуры ключевого носителя СКЗИ, нажать «Да» (Данное окно появляется только при плановой смене ключа!!!)

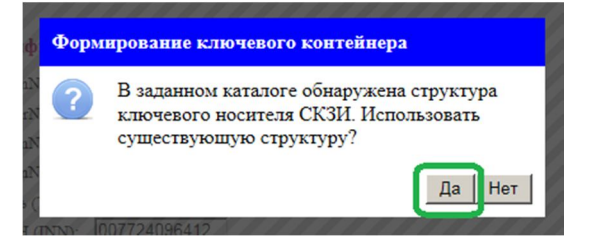

Необходимо ввести PIN-код носителя (6 цифр, находится в конверте с носителем)

| ведите пароль доступа                    |    | ×      |
|------------------------------------------|----|--------|
| Пароль:<br>Введите пароль доступа токену |    |        |
| ******                                   | ОК | Отмена |

4. Распечатать Запрос на сертификат в трех экземплярах, поставить подпись, печать и передать в отделение Банка по месту обслуживания организации.

ВНИМАНИЕ!!! Запрос на сертификат должен хорошо читаться и не иметь дефектов, затрудняющих прочтение содержимого запроса.

| Продолжить         Распечатать           SAIPOC           на выпуск сертификата открытого ключа НЭП           с СЭР "Клиент-ТелеБанк" «ИНТЕРПРОГРЕССБАНК» (Акциомерное общество)           Certificate Request:           Data:           Version: 0 (0x0)           Subject: INN=007724096412, Email=key@ipb.ru, 0="000 "Ёлочка"", T=Ген.           директор, CN="000 "Ёлочка"", SN=Елочкин, givenName=Петр Петрович, C=RU, L=Mocksa           Subject: INN=007724096412, Email=key@ipb.ru, 0="000 "Ёлочка"", T=Ген.           директор, CN="000 "Ёлочка"", SN=Елочкин, givenName=Петр Петрович, C=RU, L=Mocksa           Subject: INN=007724096412, Email=key@ipb.ru, 0="000" Ёлочка"", T=Ген.           директор, CN="000" Ёлочка"", SN=Елочкин, givenName=Петр Петрович, C=RU, L=Mocksa           Subject: INN=007724096412, Email=key@ipb.ru, 0="000" Ёлочка"", T=Ген.           gut:           public Key Info:           public Key Info:           public Key Info:           public Key Info:           gut:           gut:           at Site::Se::F1:Is:St::Site:Site::P3::Site::P3::Site::P3::Site::P3::Site::P3::Site::P3::Site::P3::Site::P3::Site::P3::Site::P3::Site::P3::Site::P3::Site::P3::Site::P3::Site::P3::Site::P3::Site::P3::Site::P3::                                                                                                    |
|----------------------------------------------------------------------------------------------------|
| ЗАПРОС<br>на выпуск сертификата открытого ключа НЭП<br>в CЭP "Клиент-ТелеБанк" «ИНТЕРПРОГРЕССБАНК» (Акционерное общество)<br>Certificate Request:<br>Data:<br>Version: 0 (0x0)<br>Subject: INN=007724096412, Email=key8ipb.ru, 0="000 "Ёлочка"", T=Ген.<br>лиректор, CN="000 "Ёлочка"", SN=Ёлочкин, givenName=Петр Петрович, C=RU, L=Mockba<br>Subject Public Key Info:<br>Public Key Algorithm: id-tc26-gost3410-12-256 (1.2.643.7.1.1.1.1)<br>Public Key:<br>pub:<br>dd:31:8c:5e:71:be:58:77:04:6d:af:a9:23:b9:c8:<br>d3:6c:3e:64:47:6e:50:25:72:c0:05:bf:a8:17:38:<br>d3:6c:3e:64:47:6e:50:25:72:c0:05:bf:a8:17:38:<br>d5:8c:40:40:40:40:40:40:40:40:40:40:40:40:40:                                                                                                    |
| на выпуск сертификата открытого ключа НЭП<br>в СЭР "Клиент-ТелеБанк" «ИНТЕРПРОГРЕССБАНК» (Акционерное общество)<br>Certificate Request:<br>Data:<br>Version: 0 (0x0)<br>Subject: INN=007724096412, Email=key@ipb.ru, O="000 "Ёлочка"", T=Ген.<br>mxpercop, CN="000 "Ёлочка"", SN=Елочкия, givenName=Петр Петрович, C=RU, L=Mocksa<br>Subject Public Key Info:<br>Public Key Algorithm: id-to26-gost3410-12-256 (1.2.643.7.1.1.1.1)<br>Public Key:<br>gub:<br>cd:31:8c:5e:71:be:58:77:04:6d:af:a9:23:b9:c8:<br>43:6c:3e:64:47:6e:50:25:72:c0:05:bf:a8:17:38:<br>c9:81:6f:43:f3:85:be:45:c1:46:68:58:99:a7:ca:<br>17:35:8e:d3<br>Parameters OID: 1.2.643.2.2.36.0<br>Attributes:<br>extensionRequest:<br>Key Usage: critical<br>Digital Signature, Non Repudiation, Key Encipherment, Data<br>Encipherment, Key Agreement<br>Extended Key Usage:<br>ILS Web Client Authentication                                                                                                    |
| в CЭP "Клиент-ТелеБанк" «ИНТЕРПРОГРЕССВАНК» (Акционерное общество)<br>Certificate Request:<br>Data:<br>Data:<br>Version: 0 (0x0)<br>Subject: INN=007724096412, Email=key@ipb.ru, 0="000 "Ёлочка"", Т=Ген.<br>икректор, CN="000 "Ёлочка"", SN=Ёлочкия, givenName=Петр Петровкч, C=RU, L=Mocksa<br>Subject Public Key Info:<br>Public Key Algorithm: id-tc26-gost3410-12-256 (1.2.643.7.1.1.1.1)<br>Public Key:<br>pub:<br>cd:31:80:50:71:b0:58:77:04:6d:af:a9:23:b9:08:<br>43:60:30:64:47:60:50:25:72:c0:05:bf:a8:17:38:<br>c9:81:6f:43:f3:89:b0:45:b5:d5:c0:94:e0:80:17:38:<br>c9:81:6f:43:f3:89:b0:45:b5:d5:c0:94:e0:80:10:12:26:43:20:36.0<br>Attributes:<br>extensionRequest:<br>Key Usage: critical<br>Digital Signature, Non Repudiation, Key Encipherment, Data<br>Encipherment, Key Agreement<br>Extended Key Usage:<br>TLS Web Client Authentication<br>5 critical Digital Signature Authentication<br>5 critical Digital Signature Authentication<br>5 critical Digital Signature Authentication<br>5 critical Digital Signature Authentication<br>5 critical Digital Signature Authentication<br>5 critical Digital Signature Authentication<br>5 critical Digital Signature Authentication<br>5 critical Digital Signature Authentication<br>5 critical Digital Signature Authentication<br>5 critical Digital Signature Authentication<br>5 criti |
| Certificate Request:<br>Data:<br>Version: 0 (0x0)<br>Subject: INN=007724096412, Email=key@ipb.ru, O="000 "Ёлочка"", T=Ген.<br>mupexrop, CN="000 "Ёлочка", SN=Елочкия, givenName=Петр Петрович, C=RU, L=Mocksa<br>Subject Public Key Info:<br>Public Key Algorithm: id-tc26-gost3410-12-256 (1.2.643.7.1.1.1.1)<br>Public Key:<br>pub:<br>cd:31:8c:5e:71:be:58:77:04:6d:af:a9:23:b9:c8:<br>43:6c:3e:64:47:6e:50:25:72:c0:05:bf:a8:17:38:<br>c9:81:6f:43:f3:85:be:45:bc:45:bf:36:ce:93:ee:3:bf:<br>74:f8:b8:f7:bf:3f:06:e8:c1:46:68:58:99:a7:ca:<br>17:35:se:d3<br>Parameters OID: 1.2.643.2.2.36.0<br>Attributes:<br>extensionRequest:<br>Key Usage: critical<br>Digital Signature, Non Repudiation, Key Encipherment, Data<br>Encipherment, Key Agreement<br>Extended Key Usage:<br>ILS Web Client Authentication                                                                                                    |
| Version: 0 (0x0)<br>Subject: INN=007724096412, Email=key8ipb.ru, 0="000 "Ёлочка"", Т=Гек.<br>лиректор, CN="000 "Ёлочка", SN=Ёлочкин, givenName=Петр Петрович, C=RU, L=Mocква<br>Subject Public Key Info:<br>Public Key Algorithm: id-to26-gost3410-12-256 (1.2.643.7.1.1.1.1)<br>Public Key:                                                                                                    |
| Subject: INN=007724096412, Email=key8ipb.ru, O="000 "Елочка", Т=Рек.<br>директор, CN="000 "Елочка", SN=Елочкин, givenName=Петр Петрович, C=RU, L=Mocksa<br>Subject Public Key Info:<br>Public Key Algorithm: id-tc26-gost3410-12-256 (1.2.643.7.1.1.1.1)<br>Public Key:<br>pub:<br>cd:31:8c:5e:71:be:58:77:04:6d:af:a9:23:b9:c8:<br>43:6c:3e:64:47:6e:50:25:72:c0:05:bf:a8:17:38:<br>c9:81:6f:43:f3:89:be:45:b5:d5:ce:9a:ee:e3:bf:<br>74:f5:b8:f7:bf:3f:06:e8:c1:46:68:59:9a:rca:<br>17:35:8e:d3<br>Parameters OID: 1.2.643.2.2.36.0<br>Attributes:<br>extensionRequest:<br>Key Usage: critical<br>Digital Signature, Non Repudiation, Key Encipherment, Data<br>Encipherment, Key Agreement<br>Extended Key Usage:<br>TLS Web Client Authentication<br>5 mil Parameters                                                                                                    |
| Subject Public Key Hiff:<br>Public Key Algorithm: id-to26-gost3410-12-256 (1.2.643.7.1.1.1.1)<br>Public Key:<br>pub:<br>cd:31:8c:5e:71:be:58:77:04:6d:af:a9:23:b9:c8:<br>43:6c:3e:64:47:6e:50:25:72:c0:05:bf:a8:17:38:<br>c9:81:6f:43:f3:8b:bc:45:b5:d5:ce:93:ee:e3:bf:<br>74:f8:b8:f7:bf:3f:06:e8:c1:46:68:58:99:a7:ca:<br>17:35:8e:d3<br>Parameters OID: 1.2.643.2.2.36.0<br>Attributes:<br>extensionRequest:<br>Key Usage: critical<br>Digital Signature, Non Repudiation, Key Encipherment, Data<br>Encipherment, Key Agreement<br>Extended Key Usage:<br>ILS Web Client Authentication<br>Extended Key Usage:<br>ILS Web Client Authentication                                                                                                    |
| Public Key HgOrthm: Id-t226-g05t410-12-236 (1.2.643.7.1.1.1.1)<br>Public Key:<br>pub:                                                                                                    |
| <pre>pub:<br/>pub:<br/>cd:31:8c:5e:71:be:58:77:04:6d:af:a9:23:b9:c8:<br/>43:6c:3e:64:47:6e:50:25:72:c0:05:bf:a8:17:38:<br/>c9:81:6f:43:f3:89:bc:45:b5:d5:ce:9a:ee:e3:bf:<br/>74:f8:b8:f7:bf:3f:06:e8:c1:46:68:58:99:a7:ca:<br/>17:35:8e:d3<br/>Parameters OID: 1.2.643.2.2.36.0<br/>Attributes:<br/>extensionRequest:<br/>Key Usage: critical<br/>Digital Signature, Non Repudiation, Key Encipherment, Data<br/>Encipherment, Key Agreement<br/>Extended Key Usage:<br/>ILS Web Client Authentication<br/>Extended Key Usage:<br/>ILS Web Client Authentication</pre>                                                                                                    |
| <pre>dd:31:8c:5e:71:be:58:77:04:6d:af:a9:23:b9:c8:</pre>                                                                                                    |
| 43:60:3e:64:47:6e:50:25:72:00:05:bf:a8:17:38:                                                                                                    |
| c9:81:6f:43:f3:89:bc:45:b5:d5:ce:9a:ee:e3:bf:<br>74:f5:b6:f7:bf:d5:e8:c1:46:68:58:99:a7:ca:<br>17:35:8e:d3<br>Parameters OID: 1.2.643.2.2.36.0<br>Attributes:<br>extensionRequest:<br>Key Usage: critical<br>Digital Signature, Non Repudiation, Key Encipherment, Data<br>Encipherment, Key Agreement<br>Extended Key Usage:<br>TLS Web Client Authentication                                                                                                    |
| 74:ES:DS:E7:D5:35:O6:ES:C1:46:65:S5:99:a7:ca:<br>17:35:59:d3<br>Parameters OID: 1.2.643.2.2.36.0<br>Attributes:<br>extensionRequest:<br>Key Usage: critical<br>Digital Signature, Non Repudiation, Key Encipherment, Data<br>Encipherment, Key Agreement<br>Extended Key Usage:<br>ILS Web Client Authentication<br>5 artil Descention                                                                                                    |
| Parameters OID: 1.2.643.2.2.36.0<br>Attributes:<br>extensionRequest:<br>Key Usage: critical<br>Digital Signature, Non Repudiation, Key Encipherment, Data<br>Encipherment, Key Agreement<br>Extended Key Usage:<br>TLS Web Client Authentication<br>E stil Proceeding                                                                                                    |
| Attributes:<br>extensionRequest:<br>Key Usage: critical<br>Digital Signature, Non Repudiation, Key Encipherment, Data<br>Encipherment, Key Agreement<br>Extended Key Usage:<br>TLS Web Client Authentication<br>5 mil                                                                                                    |
| extensionRequest:<br>Key Usage: critical<br>Digital Signature, Non Repudiation, Key Encipherment, Data<br>Encipherment, Key Agreement<br>Extended Key Usage:<br>TLS Web Client Authentication<br>TLS Web Client Authentication                                                                                                    |
| Key Usage: critical<br>Digital Signature, Non Repudiation, Key Encipherment, Data<br>Encipherment, Key Agreement<br>Extended Key Usage:<br>TLS Web Client Authentication                                                                                                    |
| Digital Signature, Non Repudiation, Key Encipherment, Data<br>Encipherment, Key Agreement<br>Extended Key Usage:<br>TLS Web Client Authentication                                                                                                    |
| Encipherment, Key Agreement<br>Extended Key Usage:<br>TLS Web Client Authentication                                                                                                    |
| TLS Web Client Authentication                                                                                                    |
|                                                                                                    |
| L-mail Protection                                                                                                    |
|                                                                                                    |
| Subject Sign Tool:<br>СКSИ "Крипто-КОМ 3.3"                                                                                                    |
| Signature Algorithm: id-tc26-signwithdigest-gost3410-12-256 (1.2.643.7.1.1.3.2)                                                                                                    |
| 53:C5:23:E5:08:92:E6:10:E3:aE:65:27:06:0a:38:E6:75:D2:                                                                                                    |
| 65:16:34:bd:89:ad:29:58:ad:bd:34:6f:5f:d0:ff:58:87:57:                                                                                                    |
| 70:7f:a8:f7:8f:bc:f1:5b:87:2a                                                                                                    |
| BEGIN CERTIFICATE REQUEST                                                                                                    |
| MIICLzCCAdoCAQAwgfsxGjAYBggqhQMDgQMBARIMMDA3NzI0MDk2NDEyMRkwFwYJ                                                                                                    |
| KoZIhvcNAQkBFgprZX1AaXBiLnJ1MR4wHAYDVQQKDBXQntCe0J4gItCB0LvQvtGH                                                                                                    |
| 0LrQsClxITAfBgNVBAwMGNCT0LXQvS4g0LTQuNGA0LXQutGC0L7RgDEeM5wGA1UE                                                                                                    |
| AWAYUU /UnterLUUgac/ul/knycollainkcwrgib/Ulab /Ugac/ul/knycolljU                                                                                                    |
| IIIIrcharderiergw20079cubcolig0070cubcolig7ccyptglanzelmakGarobenno                                                                                                    |
| JAAGCCgFAwcBAQICAOMABEDNMYxecb5YdwRtr6kjuchDbD5kR25QJXLABb+oFzjJ                                                                                                    |
| gW9D84m8RbXVzpru4790+Lj3vz8G6MFGaFi2p8oXNY7ToG8wbQYJKoZIhvcNAQkO                                                                                                    |
| MWAwXjAOBgNVHQ8BAf8EBAMCA/gwHQYDVR01BBYwFAYIKwYBBQUHAwIGCCsGAQUF                                                                                                    |
| BwMEMCOGBSgFA2RvBCQMItCh0JrQ19CYICLQmtGA0LjQv9GC0L4t0JrQntCcIDMu                                                                                                    |
| MYIWDAIIKOUDDWLDAWIFAANBAFFFI/VIKV4Q869FL8D80F2/Smop/eg/S0rMyOWe<br>IOMJacWbWEWNI2JrSIYAI09b1/0/1cTW3B/cPaPuDFbbuo-                                                                                                    |
|                                                                                                    |

5. После окончания печати Запроса, нажать кнопку «Продолжить»:

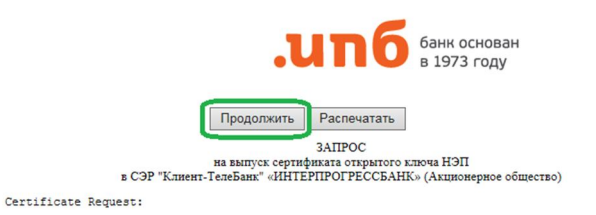

6. Сохранить (записать) «Регистрационный номер Вашего запроса» (обработка сертификата Администратором осуществляется в течение трех дней):

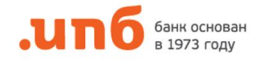

Ваш запрос зарегистрирован в Удостоверяющем Центре "Notary-PRO"!

РЕГИСТРАЦИОННЫЙ НОМЕР ВАШЕГО ЗАПРОСА: г6264223001498201153759

Вы можете получить свой сертификат сейчас или в любое время позже. Для этого необходимо сохранить регистрационный номер запроса и зайти в раздел Получение сертификатов.

115201, г. Москва, Старокаширское шоссе, дом 2, коорус. 1, строение 1, Теленфон: +7 (495) 411-00-00 Факс: +7 (499) 613-82-00 E-mail:key@pb.ru Официальный сайт Бакк ИЛБ (AO) www.ipb.ru

7. После обработки Запроса Администратором, необходимо сохранить сертификат на носитель, для этого необходимо Перейти на сайт <u>https://client.ipb.ru</u> Выбрать тип ключевого носителя ruToken, далее:

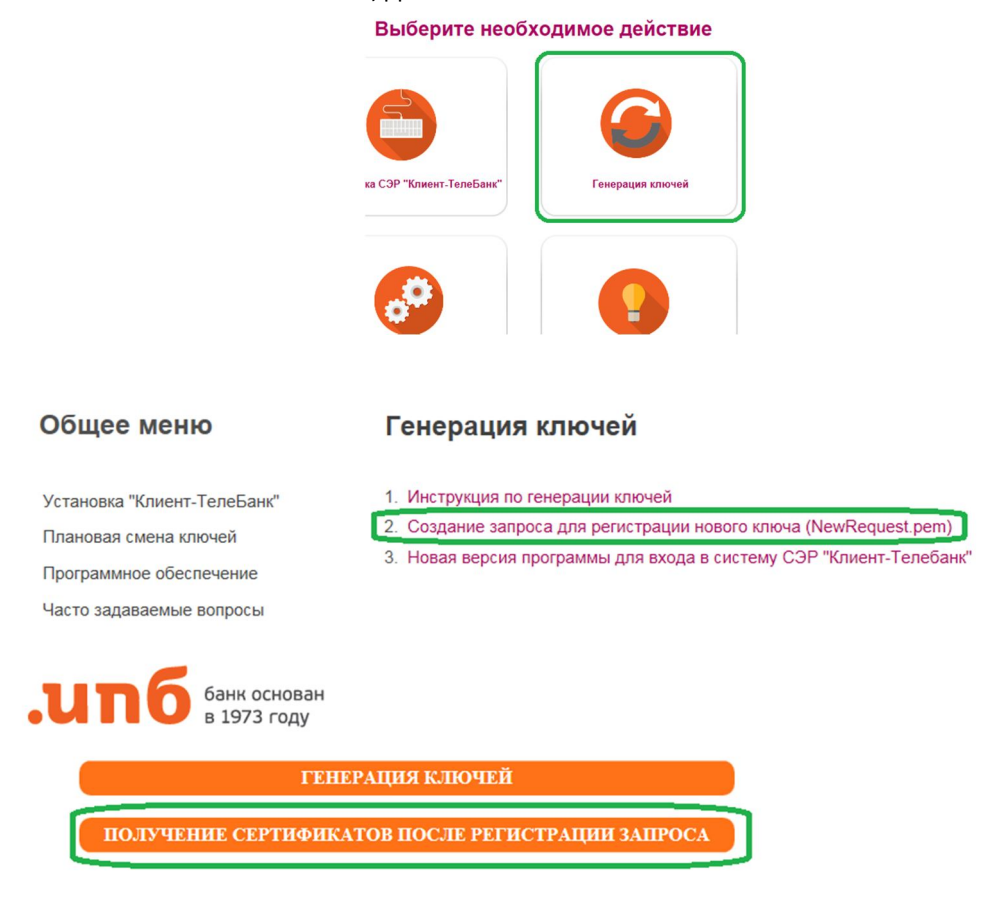

Ввести «Регистрационный номер Вашего запроса», который был сохранен ранее, и нажать «Получить сертификат»

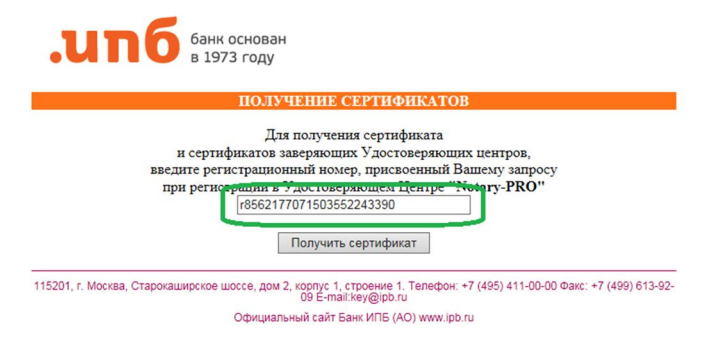

В строке Ваш сертификат нажать кнопку «Установить»

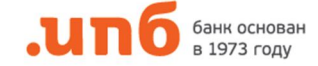

#### Ваш запрос сертифицирован!

Скопируйте в файловую систему файл Вашего сертификата и файлы сертификатов Сертификационных Авторитетов (сертификационную цепочку). Имена файлов и каталогов на Рутокен S и eToken должны задаваться только шестнадцатиричными символами (цифры от 0 до 9 и буквы a, b, c, d, e, f) и иметь длину Ваш сертификаз Установить не более 4 символов. Расширения для файлов и каталогов не предусмотрены. Сертификат СА1 Установить Текущий Список Отозванных Сертификатов 115201, г. Москва, Старокаширское шоссе, дом 2, корпус 1, строение 1. Телефон: +7 (495) 411-00-00 Факс: +7 (499) 613-92-09 E-mail:key@jpb.ru Официальный сайт Банк ИПБ (AO) www.ipb.ru и сохранить сертификат на носитель. банк основан в 1973 году Ваш запрос сертифицирован! Скопируйте в файловую систему файл Вашего сертификата и файлы сертификатов Сертификационных Авторитетов (сертификационную цепочку). Имена файлов и каталогов на Рутокен S и eToken должны задаваться только шестнадцатиричными символами (цифры от 0 до 9 и буквы a, b, c, d, e, f) и иметь длипу не более 4 символов. Расширения для файлов и каталогов не предусмотрены. Ваш сертификат Установить Файл сертификата Рутокен ЭЦП 🗸 Первая подпись 🗸 pkcs11:\rtPKCS11ECP\17c1 Обзор... Сохранить на носитель Сертификат СА1 Установить Текущий Список Отозванных Сертификатов 115201, г. Москва, Старокаширское шоссе, дом 2, корпус 1, строение 1. Телефон: +7 (495) 411-00-00 Факс: +7 (499) 613-92-09 E-mail:key@jpb.ru Официальный сайт Банк ИПБ (AO) www.ipb.ru

Необходимо ввести PIN-код носителя (6 цифр, находится в конверте с носителем)

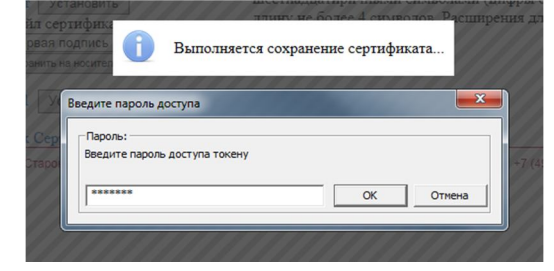

Сертификат успешно сохранен на носитель.

| иġ<br>дп | Coxpa    | ллину не более 4 символов. Расшир<br>нить на носитель           |
|----------|----------|-----------------------------------------------------------------|
| HO       | 0        | Сертификат успешно сохранен на носитель.                        |
| ф        |          | Закрыть                                                         |
| цир      | ское шос | се, дом 2, корпус 1, строение 1. Телефон: +7 (495) 411-00-00 Фа |

8. После сохранения сертификата на носитель, необходимо скачать новую версию программы для входа в СЭР «Клиент-ТелеБанк».

# Общее меню

Установка "Клиент-ТелеБанк"

Плановая смена ключей

Программное обеспечение

Часто задаваемые вопросы

## Генерация ключей

1. Инструкция по генерации ключей

2. Создание запроса для регистрации нового ключа (NewRequest.pem)

3. Новая версия программы для входа в систему СЭР "Клиент-Телебанк"